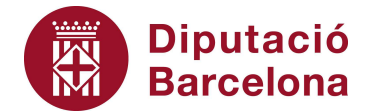

## Unitat 2. Activitat pas a pas 2

Per fer aquesta activitat, hem de continuar amb la matriu de dades de l'Alt Penedès tal com l'havíem deixat en l'activitat anterior. Hem de seguir els següents passos:

- 1. Hi podem accedir amb les instruccions: "Insertar", "Gráfico".
- 2. A l'opció "Tipo de gráfico", marquem "Columnas" que, de fet, com que és la primera de les opcions, estarà activada per defecte. De totes maneres, abans d'accedir a aquesta opció cal copiar la taula de freqüències de la variable estudiada, però únicament deixant-hi els percentatges acumulats, tal com es mostra en la captura de pantalla següent.

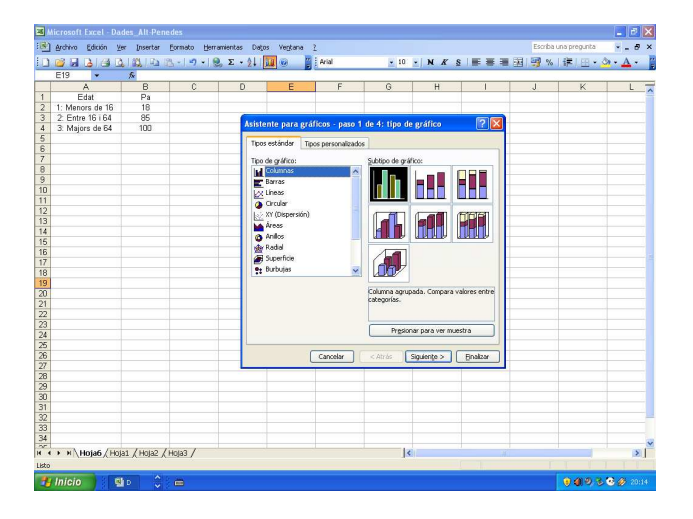

- 3. Un cop tenim aquesta taula de freqüències i hem activat l'opció de "Columnas" dels gràfics de l'Excel, cal omplir el quadre de diàleg de la manera següent:
  - A "Rango de datos", hi afegim les caselles amb les categories de la variables i els percentatges acumulats (en l'exemple, de la casella A1 a la B4).
  - A l'opció "Series en:", marquem "Columnas".

Com podem comprovar, ens mostra la nova representació gràfica en el quadre de diàleg:

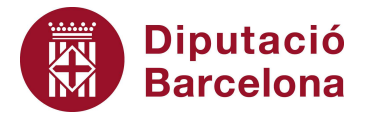

| Microsoft Excel - Dades_Alt-Penedes |                                         |               |                       |              |           |               |                  |           |              |             |           |                           | - B ×   |
|-------------------------------------|-----------------------------------------|---------------|-----------------------|--------------|-----------|---------------|------------------|-----------|--------------|-------------|-----------|---------------------------|---------|
| :00                                 | Archivo Edición                         | ⊻er Insertar  | Formato               | Herramientas | Datos     | Ventana 2     |                  |           |              |             | Escriba   | una pregunta              | ×       |
| Eura I                              |                                         | 10 L 48 L 45  | 1996 - 1 - 2          | + 19. X +    | 011000    | 🔊 🖬 : 🗖       |                  | - 10      | NK           | S L RE RE R |           | 1 10 - 3                  | - A - 1 |
| C. Land                             | E19                                     | E.            | Contract of the South | 101109-02    | USAR I    |               | 690 - C          | 11        |              |             | and a set | district distances of the |         |
|                                     | A .                                     | P             | C                     |              |           | e 1           | e 1              | ~         |              | -           | L F       | K                         |         |
| 1                                   | Edet                                    | Pa            | ~                     | Asistente    | para gra  | ificos - paso | 2 de 4: datos    | de origer | 1            | 2 🖂         |           |                           | - ^     |
| 2                                   | 1: Menors de 16                         | 18            |                       |              |           |               |                  |           |              |             |           |                           |         |
| 3                                   | 2: Entre 16 i 64                        | 85            |                       | Rango de     | e datos   | Serie         |                  |           |              |             |           |                           |         |
| 4                                   | 3: Majors de 64                         | 100           |                       |              |           |               |                  |           |              |             |           |                           |         |
| 5                                   | 1.5%                                    |               |                       |              |           |               | Pal              |           |              |             |           |                           |         |
| 6                                   |                                         |               |                       |              | 120       |               |                  |           |              |             |           |                           |         |
| 7                                   |                                         |               |                       |              | 100       |               |                  |           |              |             |           |                           |         |
| 8                                   |                                         |               |                       |              | 80        |               |                  |           |              |             |           |                           |         |
| 9                                   |                                         |               |                       |              | 60        |               |                  |           |              | E Po        |           |                           |         |
| 10                                  |                                         |               |                       | _            | 20        |               |                  |           |              |             | -         |                           |         |
| 17                                  |                                         |               | -                     | _            |           |               |                  |           |              |             |           |                           |         |
| 13                                  |                                         |               | -                     | -            | 361       | Menore de 16  | 2: Entre 16 i 64 | G: P      | Asjore de 64 |             | -         | -                         |         |
| 14                                  |                                         |               | -                     |              |           |               |                  |           |              |             |           |                           |         |
| 15                                  |                                         |               |                       | _            |           |               |                  |           |              |             |           | -                         |         |
| 16                                  |                                         |               |                       | Bango d      | le datos: | =Hota6/\$A    | k1:\$8\$4        |           |              |             |           |                           |         |
| 17                                  |                                         |               |                       |              |           | 1             |                  |           |              |             |           |                           |         |
| 18                                  |                                         |               |                       | Series er    | 01        | ○ Filas       |                  |           |              |             |           |                           |         |
| 19                                  |                                         |               |                       |              |           | Columna       | s                |           |              |             |           |                           |         |
| 20                                  |                                         |               |                       |              |           |               |                  |           |              |             |           |                           |         |
| 21                                  |                                         |               | - C                   |              |           |               |                  |           |              |             |           |                           |         |
| 22                                  |                                         |               |                       |              |           |               |                  |           |              |             |           |                           |         |
| 23                                  |                                         |               |                       | _            |           |               |                  |           |              |             |           |                           |         |
| 24                                  |                                         |               |                       | _            |           |               |                  |           |              |             |           |                           |         |
| 20                                  |                                         |               |                       | -            |           | C             |                  |           |              |             |           |                           |         |
| 20                                  |                                         |               |                       | -            |           | LCa           | scelar   _ <     | Huas      | siguience >  | Einaizar    |           | -                         |         |
| 28                                  |                                         |               |                       |              |           |               |                  | -         |              |             | -         |                           |         |
| 29                                  |                                         | 1             |                       |              |           |               |                  |           |              |             |           |                           |         |
| 30                                  |                                         |               |                       |              |           |               |                  |           |              |             |           |                           |         |
| 31                                  |                                         |               |                       |              |           |               |                  |           |              |             |           |                           |         |
| 32                                  |                                         |               |                       |              |           |               |                  |           |              |             |           |                           |         |
| 33                                  |                                         |               |                       |              |           |               |                  |           |              |             |           |                           |         |
| 34                                  |                                         |               |                       |              |           |               |                  |           |              |             |           |                           | ~       |
| 14 4                                | ► H\Hoia6 /H                            | Ioia1 / Hoia2 | /Hoia3 /              |              |           |               |                  | <         |              |             |           | -                         | >       |
| Listo                               |                                         |               |                       |              |           |               |                  |           |              |             |           |                           |         |
|                                     | All All All All All All All All All All |               |                       |              |           |               |                  |           |              |             |           | 0.00.00.00                | ~ ~     |
|                                     | meno                                    | N V           |                       |              |           |               |                  |           |              |             |           |                           | 20115   |

4. Premeu "Finalizar", i, un cop polit el gràfic, us ha d'aparèixer el diagrama següent:

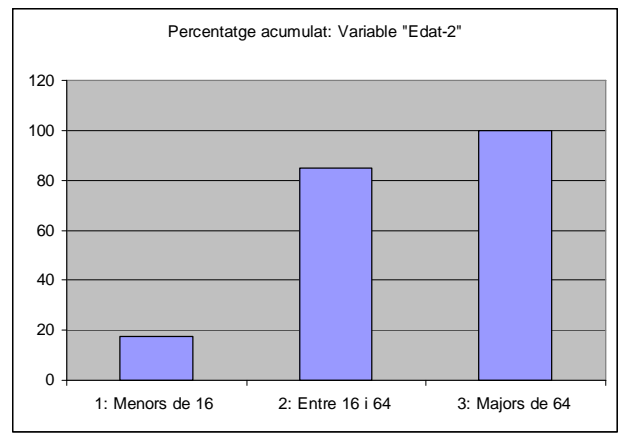